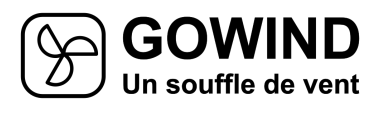

•

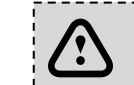

During configuration, get as close as possible to your internet box!

Install the Gowind application on your phone, tablet or computer

- ANDROID in the playstore, find and install the GOWIND application
- **IPHONE & IPAD**  $\implies$  SAFARI and enter the address funapp gowind fr
- **ORDINATEUR** (Chrome, Firefox, ...) and enter the address funapp.gowind.fr

If you haven't already, register.

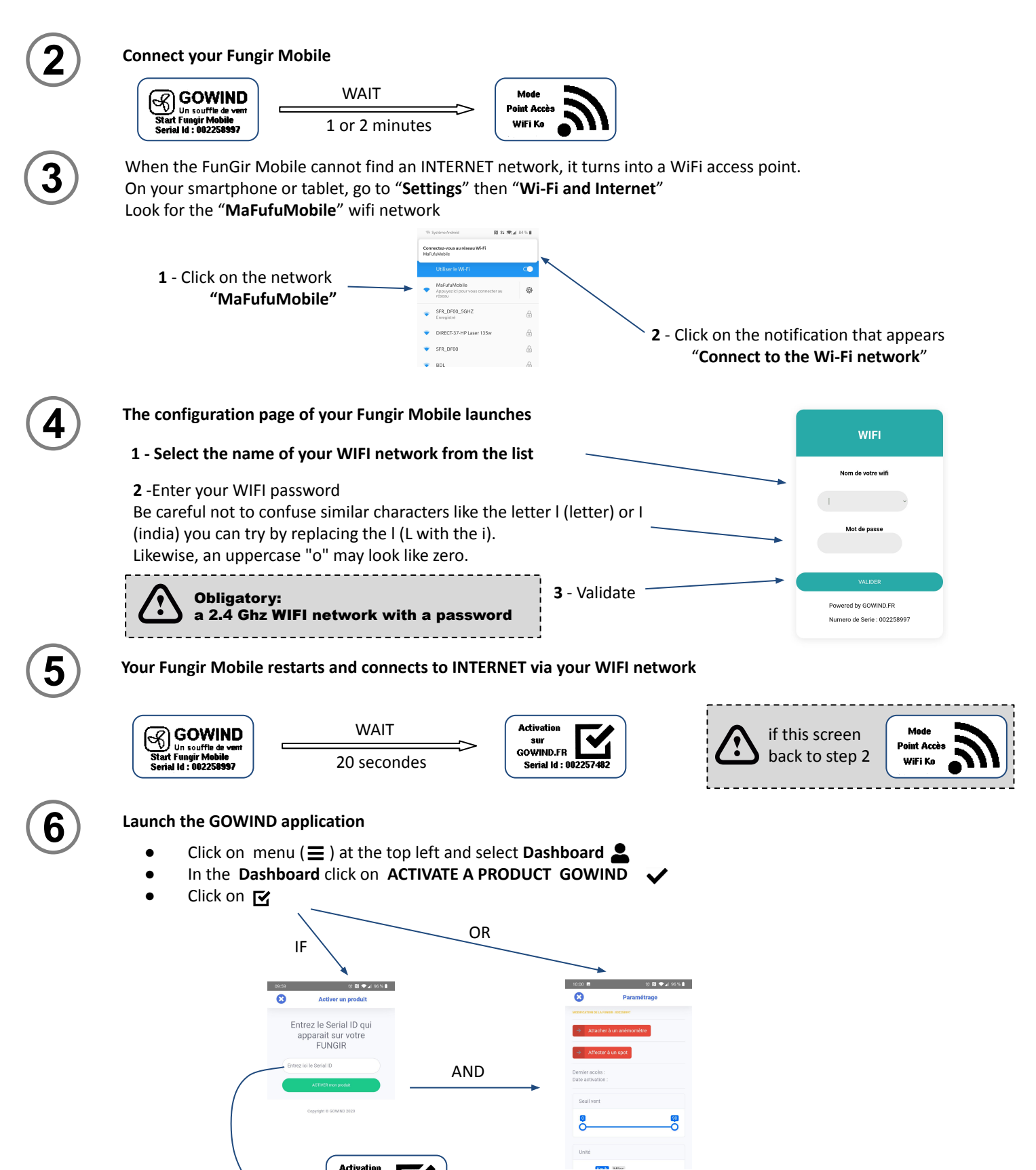

GOWIND.FR Serial Id : 002257